## **COME FIRMARE LE ORE DI ORGANICO**

## 1. CLICCARE SU REGISTRO ALTRE ATTIVITA'

 Letioni Assence Voti

 Registro altre attività

 SI TROVA IN FONDO ALLA PAGINA

 LE MIE CLASSI

## 2. CLICCARE SUL PULSANTE NUOVO

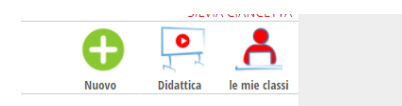

3. SELEZIONARE L'OPZIONE CORRETTA, INSERIRE I DATI NECESSARI E CONFERMARE

|                     | Nuova Firma                                                                   |                                          |
|---------------------|-------------------------------------------------------------------------------|------------------------------------------|
| <b>SSI</b><br>getto | A disposizione   A disposizione  Progetto potenziamento Sportello Ricevimento | Data 13-10-2017 Ora 1ª ora • N°ore 0.5 • |
| pag                 | Biblioteca<br>Programmazione settimanale<br>Alternanza scuola-lavoro<br>Altro | Annulla                                  |

L'opzione da selezionare è quella evidenziata in figura.

ANIMATORE DIGITALE

Prof.ssa CIANCETTA Silvia